## Switching between View and Markup modes in Bluebeam 2018

Follow the directions below to change between Markup Mode and View Mode and also to change the default mode in which Blubeam will open.

Select "Revu" in the top left corner. Then select which mode to use. operate Bluebeam.

- View Mode is Read only mode (like Acrobat Reader). It does not need a license to operate.
- Markup Mode is required to edit a document and requires the use of a license.

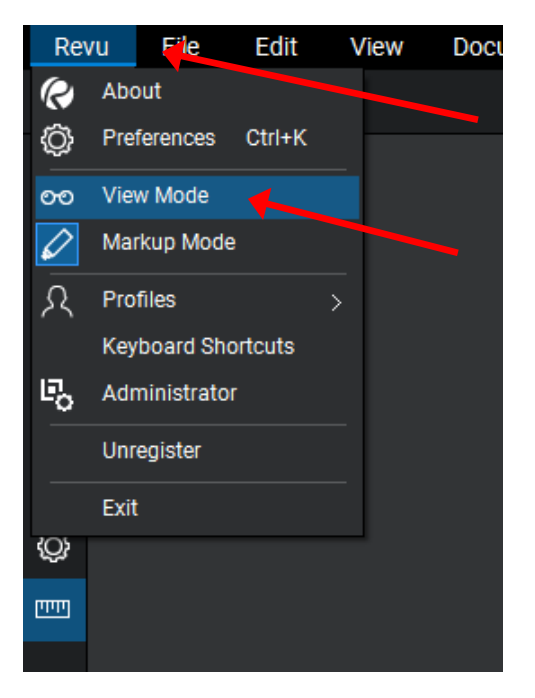

Users can also change which mode Bluebeam will start up into when the program is opened.

| Select "Revu"> | <ul> <li>"Preferences"</li> </ul> | in the top | left corner |
|----------------|-----------------------------------|------------|-------------|
|----------------|-----------------------------------|------------|-------------|

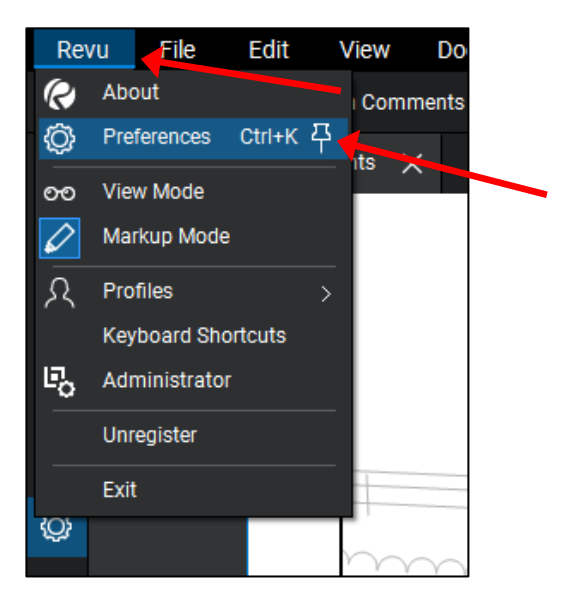

This will open the Preferences window. Click on "General" on the left side and click on the "Options" tab. In the "Startup Mode:" field, select the preferred option for the default Startup Mode.

|               |                                                                    |                                                                                                    |                                                                                                    |                                                                                                | $\times$                                                                                          |
|---------------|--------------------------------------------------------------------|----------------------------------------------------------------------------------------------------|----------------------------------------------------------------------------------------------------|------------------------------------------------------------------------------------------------|---------------------------------------------------------------------------------------------------|
| Options       | Document                                                           | Navigation                                                                                                    | Grid & Snap                                                                                                    | Spelling                                                                                       |                                                                                                   |
| optione       |                                                                    | hangation                                                                                                    |                                                                                                    |                                                                                                |                                                                                                   |
| Use           | r: PDS (Sc                                                         | ott Ebel)                                                                                                    |                                                                                                    |                                                                                                |                                                                                                   |
| Languag       | e: English                                                         | (US)                                                                                                    |                                                                                                    |                                                                                                |                                                                                                   |
| Them          | e: Dark                                                            |                                                                                                    |                                                                                                    |                                                                                                |                                                                                                   |
| Tab Truncatio | n: Start                                                           |                                                                                                    |                                                                                                    |                                                                                                |                                                                                                   |
|               | Shov                                                               | / Full-Screen Cross                                                                                                    | hair                                                                                                    |                                                                                                |                                                                                                   |
| Startup Mod   | e: Markup                                                          |                                                                                                    |                                                                                                    |                                                                                                |                                                                                                   |
|               | ✓ Mark<br>View                                                     | tup                                                                                                    |                                                                                                    |                                                                                                |                                                                                                   |
|               | Last                                                               | Liseri                                                                                                    |                                                                                                    |                                                                                                |                                                                                                   |
|               | Shov                                                               | v Recent Files on S                                                                                                    | tartup                                                                                                    |                                                                                                |                                                                                                   |
|               | Help                                                               | Bluebeam improve<br>matically sending                                                                                                    | e its products and :<br>usage data                                                                                                    | services by                                                                                    |                                                                                                   |
|               | Rese                                                               | t Hidden Message                                                                                                    | s                                                                                                    |                                                                                                |                                                                                                   |
|               |                                                                    |                                                                                                    |                                                                                                    |                                                                                                |                                                                                                   |
|               |                                                                    |                                                                                                    |                                                                                                    |                                                                                                |                                                                                                   |
|               |                                                                    |                                                                                                    |                                                                                                    |                                                                                                |                                                                                                   |
|               |                                                                    |                                                                                                    |                                                                                                    |                                                                                                |                                                                                                   |
| Export        |                                                                    |                                                                                                    |                                                                                                    | ОК                                                                                             | Cancel                                                                                            |
|               | Options Use<br>Language<br>Theme<br>Tab Truncation<br>Startup Mode | Options       Document         User:       PDS (Soc         Language:       English         Theme:       Dark         Tab Truncation:       Start         Startup Mode:       Markup         ✓ Mark       View         Last       Show         Rese       Startup | Options       Document       Navigation         User:       PDS (Scott Ebel)       English (US)         Language:       English (US)       Dark         Theme:       Dark       Start         Tab Truncation:       Start       Show Full-Screen Cross         Startup Mode:       Markup       View         Last Used       Show Recent Files on Si         Help Bluebeam improve automatically sending       Reset Hidden Message: | Options       Document       Navigation       Grid & Snap         User:       PDS (Scott Ebel) | Options     Document     Navigation     Grid & Snap     Spelling       User:     PDS (Scott Ebel) |

- The "Markup" selection will always open the program Markup mode.
- The "View" selection will always open the program in View Mode. Files will typically open much faster in View Mode than Markup Mode.
- The "Last Used" selection will remember which mode Bluebeam was in the last time the program was in use and will open back up in that mode the next time the program is opened. (For instance, if you switch from Markup mode to View mode and close the program, the next time the program is opened it will be in View Mode.)